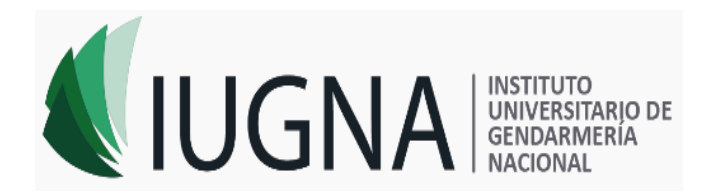

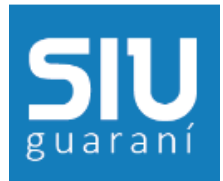

# Instructivo de SIU GUARANI

# PREINSCRIPCIÓN

#### **Consideraciones Generales**

El módulo de Preinscripción permite que los aspirantes a alumnos puedan cargar sus datos personales y censales vía web los que, posteriormente, serán volcados al Sistema Guaraní. La principal ventaja del uso de este módulo es agilizar enormemente la inscripción a carreras, ya que no deben cargarse datos en el momento de la inscripción, sino que sólo deben verificarse los que ya cargó el aspirante con anterioridad vía web.

#### <u>Internet</u>

La pantalla inicial del módulo permite registrar a los aspirantes a alumnos y posteriormente completar los datos solicitados.

En primer lugar el aspirante debe ingresar a la URL del Instituto Universitario de Gendarmería Nacional:

### https://iugna.edu.ar

Buscar el acceso a SIU GUARANI:

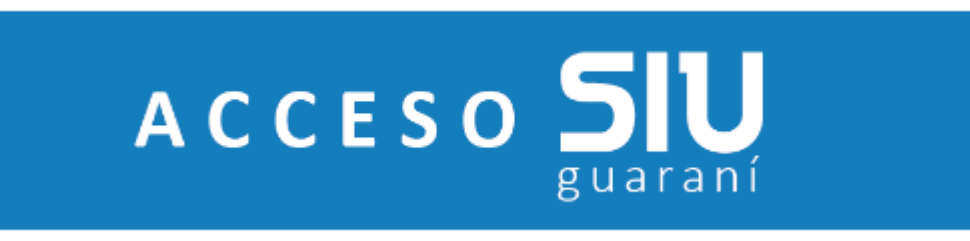

La dirección en el navegador debería quedarasí:

https://preinscripcion.iugna.edu.ar/escuelas/

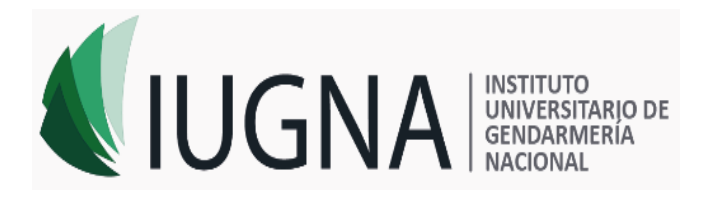

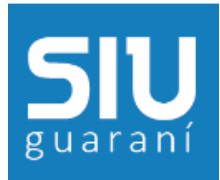

| Ingresá tus datos              | SIU-Preinscripción                                                                                                    |
|--------------------------------|----------------------------------------------------------------------------------------------------|
| E-mail                         | Antes de comenzar el proceso de preinscripción asegurate de tener una dirección de correo<br>electrónico válida y que funcione correctamente.                                |
| Clave                          | Si ya te preinscribiste, podés ingresar para completar tus datos escribiendo el e-mail y la cla<br>que ingresaste en el proceso de preinscripción.                           |
| Ingresar                       | Tu preinscripción no está completa hasta que presentes toda la documentación y el formular<br>obtenido por este sistema, firmado por vos, en Sección Alumnos de la Facultad. |
| ¿Usuario nuevo en el sistema?  |                                                                                                    |
| Registrate                     |                                                                                                    |
| ¿Olvidaste tu clave de acceso? |                                                                                                    |
| Peouperat clave                |                                                                                                    |

Luego, por primera vez debe presionar Registrate.

Al ingresar, le pedirá los siguientes datos: E-mail, Clave, Apellido, Nombres, Nacionalidad, País emisor del documento, Tipo de Documento y Número de documento.

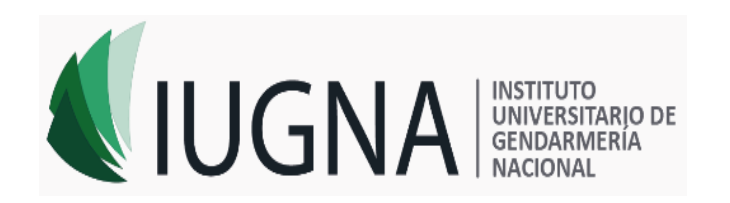

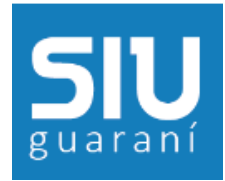

#### Crear nuevo usuario

| Tu preinscripción no estará                                                                       | Datos del usuario     |   |                               |
|---------------------------------------------------------------------------------------------------|-----------------------|---|-------------------------------|
| completa hasta que<br>presentes toda la<br>documentación y el                                     | E-mail (*)            |   |                               |
| ormulario obtenido por este<br>sistema, firmado por vos, en<br>Sección Alumnos de la<br>Facultad. | Clave (*)             |   | Reingresá la clave (*)        |
| ntes de comenzar el<br>roceso de preinscripción<br>segurate de tener una                          | Datos personales      |   |                               |
| irección de correo<br>lectrónico válida y que<br>uncione correctamente.                           | Apellido (*)          |   | Nombres (')                   |
| completa los campos de<br>este formulario con atención.<br>JUEGO NO PODRÁS                        | Nacionalidad (*)      |   | País emisor del documento (*) |
| NODIFICARLOS.                                                                                     | Argentino             | • | Argentina 🔹                   |
| Jna vez completado podrás<br>noresar al sistema, con el                                           | Tipo de Documento (*) |   | Número de documento (*)       |
| isuario y clave que ingresás                                                                      | Seleccioná            | • |                               |
| ihora.                                                                                            |                       |   | Introduzca el texto           |
|                                                                                                   |                       |   | Generar usuario Vo            |

Para terminar, ingresar el código Captcha de seguridad que se muestra en la pantalla y luego presionar **Generar usuario**.

Si el usuario se generó sin error, el sistema mostrará el siguiente mensaje:

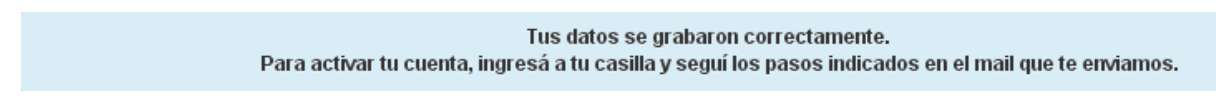

El nombre de usuario es un correo electrónico y lo necesitará para ingresar sus datos al sistema, es su identificación en este sistema.

El potencial ingresante deberá cargar todos datos solicitados en la pantalla. El sistema controla que todos los datos estén cargados y realiza las siguientes validaciones:

✓ Que el documento no exista en el módulo: si el tipo y número de documento existen se indica que el usuario ya está registrado anteriormente permitiendo que se reingrese o cancele la operación.

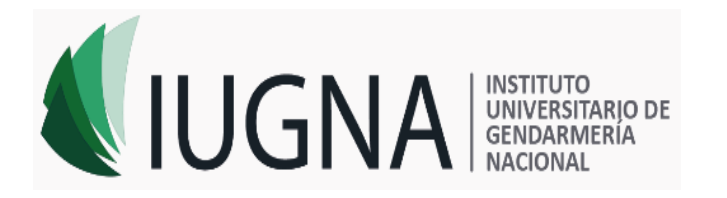

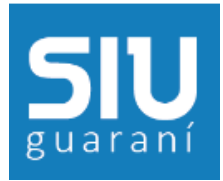

- Que el tipo y número de documento no pertenezca a un alumno que haya elegido carrera para preinscripción: No se permite la preinscripción a más de una carrera. Una vez que el aspirante sea confirmado en cada Unidad Académica, podrá inscribirse a otras carreras.
- ✓ Que la clave cumpla con los requisitos básicos para claves. La clave y el reingreso deben ser iguales y debe contener al menos 6 caracteres.

Una vez confirmado el mail, deberá elegir la carrera a la cual quiere inscribirse. Presionar el botón **Elegir Carrera**.

# Preinscripción

| Como primer paso, elegí la<br>carrera a la que querés<br>inscribirte. | Tu cuenta ha sido confirmada exitosamente. Ahora podés elegir la carrera. Luego, completá los datos<br>solicitados, y cuando termines imprimí el formulario para presentar en la Sección Alumnos de tu Facultad. |
|-----------------------------------------------------------------------|----------------------------------------------------------------------------------------------------|
|                                                                       | Elegir Carrera                                                                                                    |

Luego aparecerá el siguiente menú en donde deberá elegir la Unidad Académica, Carrera y Sede.

| Selección de carrera |            |      |
|----------------------|------------|------|
| Unidad Académica (*) |            |      |
| Seleccioná           | ٣          |      |
| Carrera (*)          |            |      |
|                      | •          |      |
| Sede (*)             |            |      |
|                      | •          |      |
|                      |            |      |
|                      | Aceptar Ce | rrar |

Para finalizar presionar el botón Aceptar.

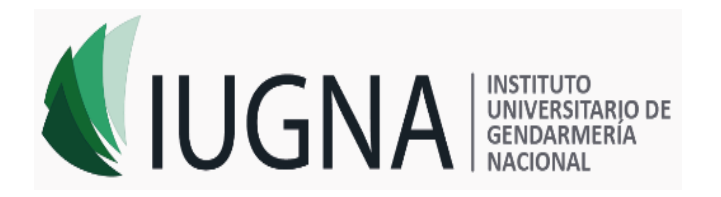

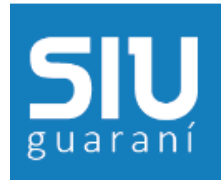

#### Ingreso o modificación de Datos

Una vez que el usuario está creado, habilitado y eligió carrera, éste puede insertar o modificar sus datos personales y censales.

Debe recordar que, si existe una impresión de la Declaración Jurada, la misma dejará de tener validez si los datos se modifican posteriormente, es decir la impresión tiene validez siempre y cuando sea posterior a la última modificación.

A continuación se muestran las partes del formulario de Preinscripción:

#### **Carrera**

La carrera seleccionada en un comienzo puede ser eliminada con el botón **Eliminar** y elegir una nueva con el botón **Elegir Carrera**.

También podrá seleccionar el turno preferido.

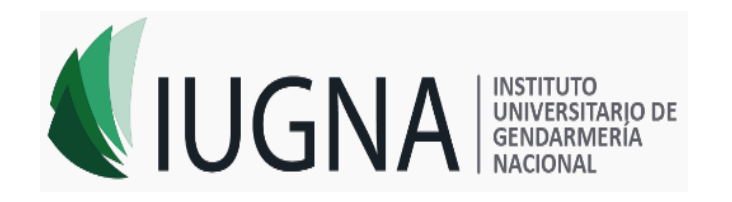

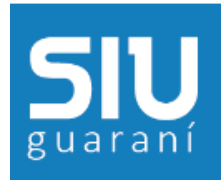

🚔 Imprimir

# Preinscripción

sola sesión.

| •                           |                      |                    |                 |       |          |
|-----------------------------|----------------------|--------------------|-----------------|-------|----------|
|                             | Carreras elegid      | 26                 |                 |       |          |
| triera<br>tos principales   | Carreras elegiu      | a5                 |                 |       |          |
| itos personales             | Unidad Académica     | Carrera            | Tipo de carrera | Sede  |          |
| anciamiento de estudios     | Facultad de Ciencias | Ciclo Básico Común | Ciclo básico o  | Sede  | Eliminar |
| ación laboral               | Químicas             | Modificado         | común           | Unica | Emma     |
| ación familiar              |                      |                    |                 |       |          |
| Jdios                       | Elegir Carrera       |                    |                 |       |          |
| nología                     |                      |                    |                 |       |          |
| ortes                       | Turno preferido      |                    |                 |       | 4        |
| nas                         |                      |                    |                 |       | 1        |
| apacidad                    | Turno preferido      |                    |                 |       |          |
| umentación                  | Seleccioná           | •                  |                 |       |          |
|                             |                      |                    |                 |       |          |
| enleté les services de este |                      |                    |                 |       |          |
| ulario. Una vez completado  |                      |                    |                 |       | Guardar  |
| s imprimirlo y presentarte  |                      |                    |                 |       |          |
| sede, o podés guardarlo e   |                      |                    |                 |       |          |
| inino postenennente.        |                      |                    |                 |       |          |
| campos marcados con (*)     |                      |                    |                 |       |          |
| unigatorios.                |                      |                    |                 |       |          |
| necesitás cargar todos los  |                      |                    |                 |       |          |

Por cada submenú puede ir guardando la información presionando el botón Guardar.

#### **Datos Principales**

En este módulo deberá ingresar los Datos Principales: Datos personales, Datos de nacimiento, Pasaporte.

Los campos marcados con (\*) son obligatorios.

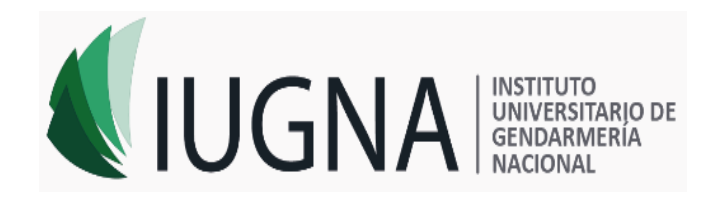

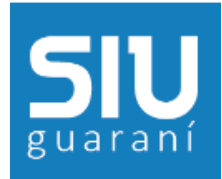

🖨 Imprimir

| Dwa | 1   | -           |       |
|-----|-----|-------------|-------|
| Pre | Ins | CLID        | CION  |
|     |     | <b>VIIP</b> | 01011 |

| Carrera                                               | Datos principales                 | Guard                                 | lar |
|-------------------------------------------------------|-----------------------------------|---------------------------------------|-----|
| Datos principales                                     |                                   |                                       |     |
| Datos personales                                      | Datos personales                  |                                       | ÷., |
| Financiamiento de estudios                            |                                   |                                       |     |
| Situación laboral                                     | Apellido (*)                      | Nombres (*)                           |     |
| Situacion ramiliar                                    | WHITE                             | WALTER                                |     |
| ecología                                              | Género (*)                        |                                       |     |
| Deportes                                              | Masculino                         | -                                     |     |
| diomas                                                | Principal de la companya de       | Time de deserver an                   |     |
| Discapacidad                                          | País emisor del documento (^)     | Tipo de documento (*)                 |     |
| Documentación                                         | Argentina                         | Documento Nacional de Identidad       |     |
|                                                       | Número de documento (*)           | Nacionalidad (*)                      |     |
|                                                       | 11222333                          | Argentino                             |     |
| ompletá los campos de este                            |                                   |                                       |     |
| ompletado podés imprimirlo y                          | Numero de CUIL                    | E-mail (*)                            |     |
| resentarte en la sede, o                              |                                   | guarani@guarani.unc.edu.ar            |     |
| podes guardario e imprimirio<br>posteriormente.       | Característica de celular (sin 0) | Número de celular (sin 15)            |     |
| d (#1                                                 |                                   |                                       |     |
| os campos marcados con (^)<br>on obligatorios.        |                                   | · · · · · · · · · · · · · · · · · · · |     |
| a nasaritár azrozr tadar                              |                                   |                                       |     |
| o necesitas cargar todos<br>os campos obligatorios en | Datos de nacimiento               |                                       | 4   |
| na sola sesión.                                       | Eacha (*)                         |                                       |     |
|                                                       | 2/45/4022                         |                                       |     |
|                                                       | 2/11/1900                         |                                       |     |
|                                                       | Localidad (*)                     |                                       |     |
|                                                       | Córdoba, Cordoba, Argentina       |                                       |     |
|                                                       | Limpiar Búsqueda avanzada         |                                       |     |
|                                                       |                                   |                                       |     |
|                                                       |                                   |                                       |     |
|                                                       | Pasaporte                         |                                       | 4   |
|                                                       | Pais amisar                       | Número do Pacaporto                   |     |
|                                                       |                                   | Numero de Pasaporte                   |     |
|                                                       | - Selecciona                      | ▼                                     |     |
|                                                       |                                   |                                       |     |

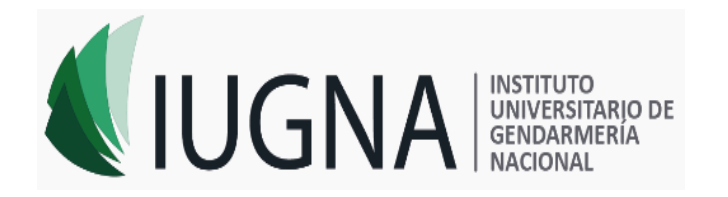

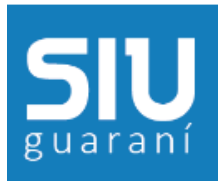

#### **Datos Personales**

En este módulo deberá ingresar los Datos Principales: Obra Social, Domicilio durante el período de clases, Domicilio de procedencia y Datos de una persona allegada.

Los campos marcados con (\*) son obligatorios.

| Datos personales                                                                                             |                                            | Guardar                  |
|----------------------------------------------------------------------------------------------------|--------------------------------------------|--------------------------|
| Obra social                                                                                                  |                                            | 4 <sub>8</sub>           |
| Cobertura de salud (*)                                                                                       |                                            |                          |
| Seleccioná                                                                                                   | T                                          |                          |
| Domicilio durante el período de cla                                                                          | SAS                                        | ψ <sub>0</sub> ,         |
| colle (t)                                                                                                    | 363                                        |                          |
|                                                                                                    |                                            |                          |
| Número (*) Piso                                                                                              | Departamento                               | Unidad                   |
| Localidad (*)                                                                                                |                                            |                          |
| Argentina 🔻                                                                                                  |                                            |                          |
| Seleccionti el pals y tipeti las primeras letras de la localidad buscada para v<br>Limpiar Búsqueda avanzada | rer una lista de opciones. También podés u | sərlə büsquedə əvənzədə. |
| Código Postal (*)                                                                                            | Barrio                                     |                          |
| Buscar código postal                                                                                         |                                            |                          |
| Teléfono fijo                                                                                                | Tipo de residencia (*)                     |                          |
|                                                                                                    | Seleccioná                                 | •                        |
| ¿Con quién vivís durante este período? (*)                                                                   |                                            |                          |
| Seleccioná                                                                                                   | •                                          |                          |

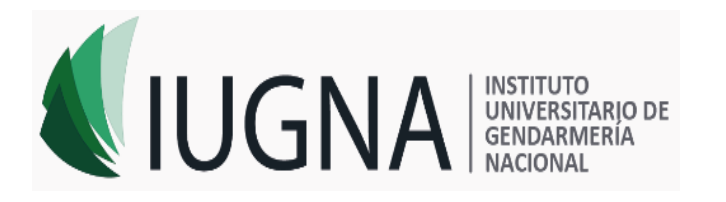

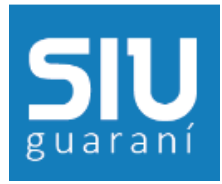

| Datos de una perso                                    | ona allegada                       |                                           | 4 <sub>6</sub>                     |
|-------------------------------------------------------|------------------------------------|-------------------------------------------|------------------------------------|
| <ul> <li>Copiar domicilio del p<br/>clases</li> </ul> | período de                         | Copiar domicilio de procedenci            | a                                  |
| Apellido (^)                                          |                                    | Nombre (*)                                |                                    |
| Relación                                              |                                    | Calle (*)                                 |                                    |
| Seleccioná                                            | •                                  |                                           |                                    |
| Número (*)                                            | Piso                               | Departamento                              | Unidad                             |
|                                                       |                                    |                                           |                                    |
| Localidad (*)                                         |                                    |                                           |                                    |
| Argentina                                             | •                                  |                                           |                                    |
| Seleccioná el país y tipeá las prime                  | eras letras de la localidad buscad | la para ver una lista de opciones. Tambié | n podés usar la búsqueda avanzada. |
| Limpiar Búsqueda a                                    | wanzada                            |                                           |                                    |
| Código Postal                                         |                                    | Barrio                                    |                                    |
| Busca                                                 | r código postal                    |                                           |                                    |
| Teléfono                                              |                                    |                                           |                                    |
|                                                       |                                    |                                           |                                    |
|                                                       |                                    |                                           |                                    |

Los campos marcados con (\*) son obligatorios.

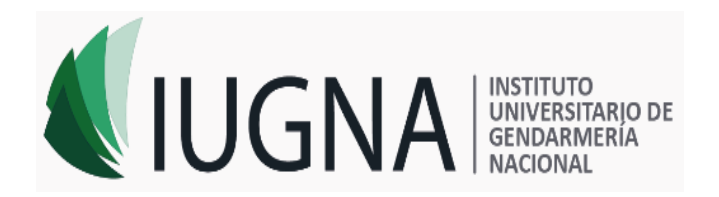

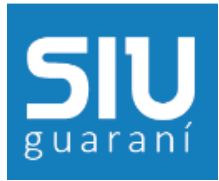

#### Financiamiento de estudios

En este módulo deberá seleccionar el financiamiento de sus estudios.

## Financiamiento de estudios

Guardar

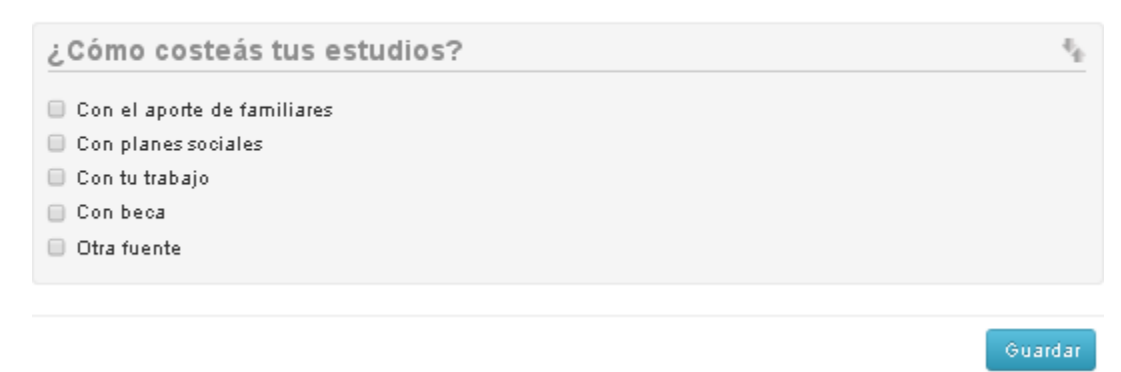

#### Situación Laboral

En este módulo deberá seleccionar su situación laboral.

| S | ituación laboral                                                                                    | ardar             |
|---|----------------------------------------------------------------------------------------------------|-------------------|
|   | Situación laboral                                                                                   | $- \bar{v}_{\pm}$ |
|   | Condición de actividad durante la semana pasada (*)                                                 |                   |
|   | Seleccioná                                                                                          |                   |
|   | Seleccioná                                                                                          |                   |
|   | Trabajaste al menos una hora (incluye a los que no trabajaron por licencia, vacaciones, enfermedad) |                   |
|   | No trabajaste y buscaste trabajo en algún momento de los últimos 30 días                            |                   |
|   | No trabajaste y no buscaste trabajo (no estás pensando en trabajar)                                 | rdar              |

#### Situación Familiar

En este módulo deberá completar los datos de su Situación Familiar, Datos del padre, datos de la madre.

# Situación familiar

Guardar

| Situacion familiar       |                                     | -4         |
|--------------------------|-------------------------------------|------------|
| Estado civil (*)         |                                     |            |
| Seleccioná 🔻             |                                     |            |
| 🔲 ¿Estás unido de hecho? |                                     |            |
| Cantidad de hijos (*)    | Cantidad de familiares a cargo (*)  |            |
| Seleccioná 🔻             | Seleccioná                          | •          |
|                          |                                     |            |
| Datos de tu padre        |                                     | $= \eta_0$ |
| Apellido                 | Nombres                             |            |
|                          |                                     |            |
| ¿Vive? (*)               | Máx. nivel de estudios cursados (*) |            |
| Seleccioná 🔻             | Seleccioná                          | •          |
|                          |                                     |            |
| Datos de tu madre        |                                     | $- +_{0}$  |
| Apellido                 | Nombres                             |            |
|                          |                                     |            |
| ¿Vive? (*)               | Máx. nivel de estudios cursados (*) |            |
| Seleccioná 🔻             | Seleccioná                          | •          |
|                          |                                     |            |
|                          |                                     |            |
|                          | G                                   | uardar     |

No es necesario cargar todos los campos obligatorios en una sola sesión.

#### **Documentación**

En este módulo podrá subir una foto Tipo Carnet (solo su rostro, cuadrada y tamaño 3cm x 3cm). Nítida y actualizada. El archivo a subir no debe ser de un tamaño mayor a 50Kb y en formato .jpg. Para subirla presionar el botón Seleccionar archivo, buscar el archivo a subir en la PC, y luego con el botón Subir finalizamos.

#### Documentación

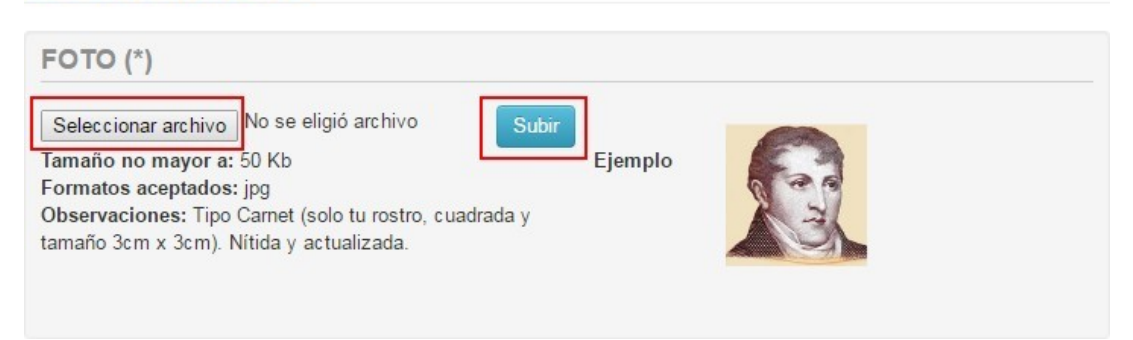

#### Impresión

Para poder imprimir la Declaración el usuario deberá tener completos todos los datos obligatorios del formulario de Preinscripción, sino el mensaje de error será el siguiente:

Para imprimir es necesario que completes todos los campos obligatorios. (Ocultar)

Y se seleccionarán en rojo los módulos que faltan completar.

Para finalizar debe presionar el botón **Imprimir**, y el mismo generará el archivo ".PDF" en la PC para luego ser impreso o guardado y enviado por email.

#### Datos útiles:

Contacto **Incorporaciones** "Escuela General Don Martín Miguel de Güemes" (*Cadetes*)

- Tel: (011) 4620-2063 interno 223
- Mail: <u>escugen-incorporaciones@gendarmeria.gob.ar</u>

Contacto Incorporaciones "Escuela Cabo Raúl Remberto Cuello" (Gendarmes)

- Tel: (03525) 401965
- Mail: soportesiuescusub@iugna.edu.ar

Campus Virtual (Centro de Educación a Distancia y Nuevas Tecnologías)

- Mail: soportemoodle@iugna.edu.ar
- Tel: (011) 5169-3355